## 第九届中国磁悬浮技术学术会议 (注册)操作手册

1. 进入官方网站首页(<u>https://mst2021.scimeeting.cn/</u>),点击"参会注册";

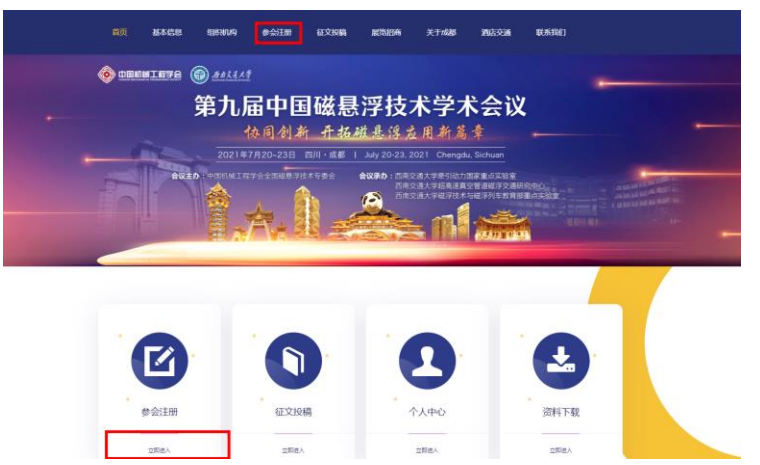

2. 点击"点击注册";

| Jを口的((A) (10009/100) | sa         |         |
|----------------------|------------|---------|
|                      | 类别         | 费用      |
|                      | 学生         | 1300元/位 |
|                      | <b>教</b> 知 | 1600元/位 |
| Ê                    | 业人员        | 1900元/位 |
| 月2日后(答)汪册酌汪册         | <b>荧</b>   |         |
| ŝ                    | 絶别         | 费用      |
| 9                    | 学生         | 1500元/位 |
| 9                    | 咬師         | 1800元/位 |
| 企业                   | 业人员        | 2100元/位 |

3. 点击"新用户注册";

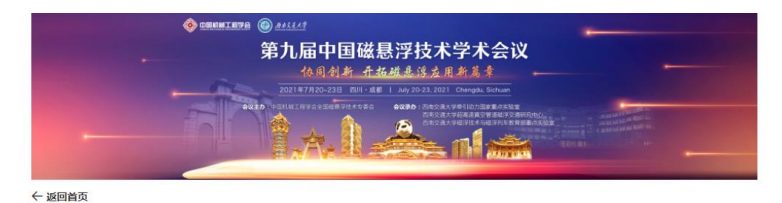

用户登录 联系我们 账号密码登录 | 手机验证码登录 -会议相关咨询、答疑等一切相关事宜,推荐以邮件形 式联系会议组织方, 会议官方邮箱为: csmst\_2021@163.com 2 记住账户 找回密码? 电话 岗位 姓名 15287186339 罗奕 会议总负责 13982299935 樊茜 张晋恺 15944021771 学术与投稿 **文山田法**幼 18048064857

4. 填写相关信息,点击"立即提交";

| A 个人代表注册 "为必编" | Ω        |
|----------------|----------|
| * 手机带码         | 3980.A   |
| * 设置依荷         | MNRA.    |
| * 确认思罚         | 9980.A   |
| * 真实姓名         | MNEA .   |
| * 电子邮箱         | init.    |
|                | 编正确编号sta |
| * 所属地区         | 通选择. 二、  |
| *所在单位          | MNRA-    |
| 行政职务           | (前)()入   |

5. 选择注册费用类型 (选择现场缴费人员后续操作无需进行,会议报到日现场进行缴费即可),点击下方"立即提交";

| 1 | 参会注册              | 个人中心          | ≡ #984409#88978.4*74.1984 (@ #82899)        |
|---|-------------------|---------------|---------------------------------------------|
|   |                   | ● 前页          |                                             |
|   | 学生代表 - 7 月 2 日前   | <b>2</b> **±# | •                                           |
|   |                   | 🧟 征文投稿        | ↓ ( <b>·</b>                                |
|   | CNY:1300.00       | 1.14世纪        | 会议韵注册费分为学生、高校着师及企业人员三种形式。<br>7月2日前(含)注册韵注册费 |
|   |                   | ■ 个人图题        |                                             |
|   | 教师代表 - 7 月 2 日前   | ⑤ 账号图码        | 数府<br>金业人员                                  |
|   |                   |               | 7月2日后(含)注册图注册委 类别                           |
|   | CNV-1600.00       |               | 学生                                          |
|   | CIVI.1000.00      |               |                                             |
|   | 企业人员代表 - 7 月 2 日前 |               | 能此之外,本次会议提供部分免注册原参会名额,权面向项目经费家运的青年截1        |
|   |                   |               | 大会硬书处                                       |
|   | CNY:1900.00       |               | ■ 要系人: 罗 实                                  |
|   |                   |               | ⊠ 邮箱: csmst_2021@163.com                    |
|   | 学生代表·现场缴费         |               | <b>◎ 原系电话:</b> 15287186339                  |
|   | CNY:1500.00       | E AARda       | 2008×                                       |
|   |                   |               |                                             |

| 令人中心   | 王 第9届中国战星浮技术学术讨论会 🌘 返回官网           |      |
|--------|------------------------------------|------|
| ▲ 首页   | ● 注册委用类型                           |      |
| 😫 参会注册 | 注册费用类型:学生代表 - 7 月 2 日前CNV1300.00*1 |      |
| 🤙 征文投稿 | 注册费用金额: CNV1,300.00 未付款            |      |
| а 订单管理 | 发票信息 🔫 🌒                           |      |
| ☑ 个人信息 | 选择发票抬头                             |      |
| S 账号密码 | + 添加发票抬头                           |      |
|        | 填写发票信息                             | 0    |
|        | "发票关型 增值税普通发票                      | ~    |
|        |                                    | 文即是冬 |

<sup>6.</sup> 填写发票信息,点击"立即提交";

7. 按照相关要求进行银行转账操作, 然后点击"上传凭证", 再点击"确认付款"; 具体支付信息如下:

| 账户名称: | 成都丽飒商条服条有限公司       |
|-------|--------------------|
| 开户行:  | 中国民生银行股份有限公司成都高新支行 |
| 帐号:   | 158048592          |

汇款时请务必备注"磁悬浮大会-单位-姓名"(如:磁悬浮大会-西南交大-张三), 以便整理注册费等信息来源,避免出现差错。

| ń | 会务通学术会议服务平台 统一收费平台<br>MEDICON Medican Canference Service Flatferm                                                                                                | 首页     | 交易查询     | 用户指南         |
|---|----------------------------------------------------------------------------------------------------|--------|----------|--------------|
|   | <b>订单信息</b><br>◎ P: 第5冊+HausELF70.4.*7.*3160合<br>同戶[[14] G: 50029-2021(0423113021-m176-u3171206-82003283146<br>① f @ G. B: 学型代表 - 7 JJ 2 188<br>金 B: CNV1,100.00 |        |          |              |
|   | <b>支付方式</b><br>低下支付<br>(1) 投行後代<br>(1) 上の実現                                                                                                    |        |          |              |
|   | 参会代表可通过银行转触的方式撤销任册员、汇款成功后、请在会议官方网站注册并上传支付凭证、注册信号与汇款凭证时期待一部<br>弘可望于曾知识进州之。    林水文竹道整取下:                                                                           | ,视为注册成 | 功。注册期间登录 | <b>会议官方网</b> |
|   | 支付金额: CNY 1,300.00 ≠48.0.00 ≠48.9% 0%                                                                                                    |        |          |              |

8. 付款完成,点击"返回首页";

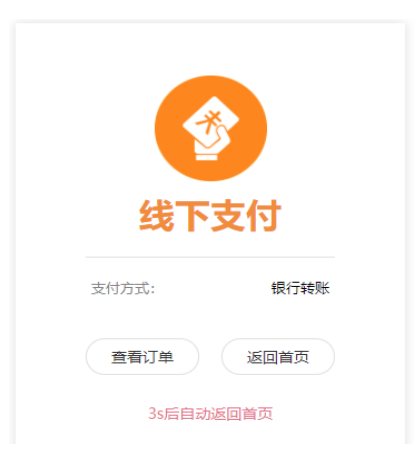

9. 上述操作完成之后,首页会出现以下状态栏,其中的"支付"按钮可以重复操作以更改发票信息、凭证等,可以提交多次但请确保最后一次提交的是正确信息。 会务组审核通过之后,"支付"按钮将会消失,同时会务组会向您邮箱发送注册 成功邮件,即为注册成功。请注意查收邮件。

| 顷  |        |                   |             |    |          |
|----|--------|-------------------|-------------|----|----------|
| 89 | 参会注册   | 征文投稿              | 个人信息        |    |          |
|    |        |                   |             |    |          |
|    | 注册缴费   |                   |             |    |          |
| 8  | 注册编号   | 注册费用类型            |             | 数量 | 注册费      |
|    | 20     | 学生代表 - 7 月 2 日前-0 | CNY-1300.00 | 1  | 1,300.00 |
|    |        |                   |             |    |          |
|    | ● 温馨提示 |                   |             |    |          |